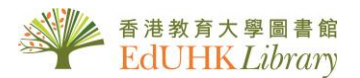

# USER GUIDE for 《華藝線上圖書館》

華藝線上圖書館(AiritiLibrary)包含華藝所有學術文獻資料庫:〈<u>CEPS</u> 中文電子期刊服務資料庫〉及〈<u>CETD</u> 中文電子學位論文服務資料庫〉。新界面已整合期刊及論文一站式檢索。

- 收錄內容涵蓋期刊論文、碩博士論文、會議論文集等重要全文內容。教大圖書 館只訂購期刊及論文輯。
- 學門領域按人文學、社會科學、基礎與應用科學、工程學、生物農學、醫藥衛 生等六大主題,收錄內容橫跨期刊文章、會議論文、碩博士論文等類型。
- 碩博士論文收錄自 2004 年起臺灣、香港、澳門、澳洲等地區之優秀大專院校博 碩士論文,包含臺灣大學、交通大學、清華大學、臺北醫學大學、淡江大學等 優秀大專院校之博碩士論文,期提供高品質的碩博士論文,作為各領域研究者 重要參考資源。

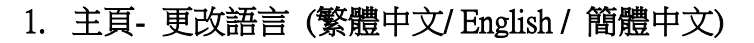

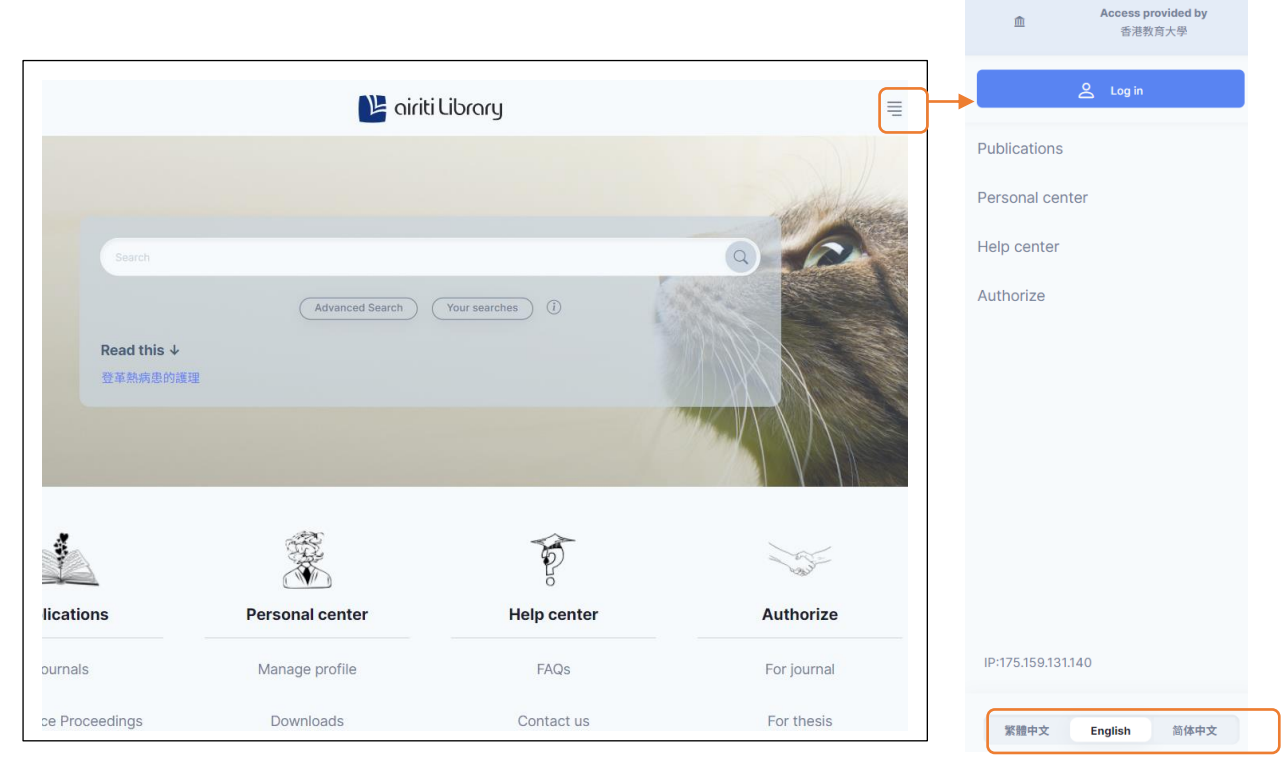

## 2. 快速查詢

在空格內輸入關鍵詞(可選精確檢索/模糊檢索),點擊 進行檢索。

| Search   |              | 9 |
|----------|--------------|---|
| 主題瀏覽     | 進階查詢 查詢歷史 () |   |
| 登革熱病患的護理 |              |   |

## 3. 進階檢索

| 首頁 ▶ 進階查拘  |                                                                                                    | 進階查詢                                     | <ul> <li></li></ul>          |
|------------|----------------------------------------------------------------------------------------------------|------------------------------------------|------------------------------|
| ① 所有欄位 AND | <ul> <li> </li> <li> </li> <li> </li> <li> </li> <li> </li> <li> </li> <li> </li> <li> </li> <li> </li> <li> </li> <li> </li> <li> </li> <li> </li> <li></li></ul> | Ŧ                                        | 或縮小查詢範圍的;<br>4. 點擊「查詢」鍵進行檢索。 |
| (3)        |                                                                                                    | <ul> <li>④ 加-行</li> <li>○ 刪-行</li> </ul> | [如有需要可另(+)加檢索行]              |
|            |                                                                                                    | (4) 查詢                                   | h                            |
|            |                                                                                                    | (4) ===                                  |                              |

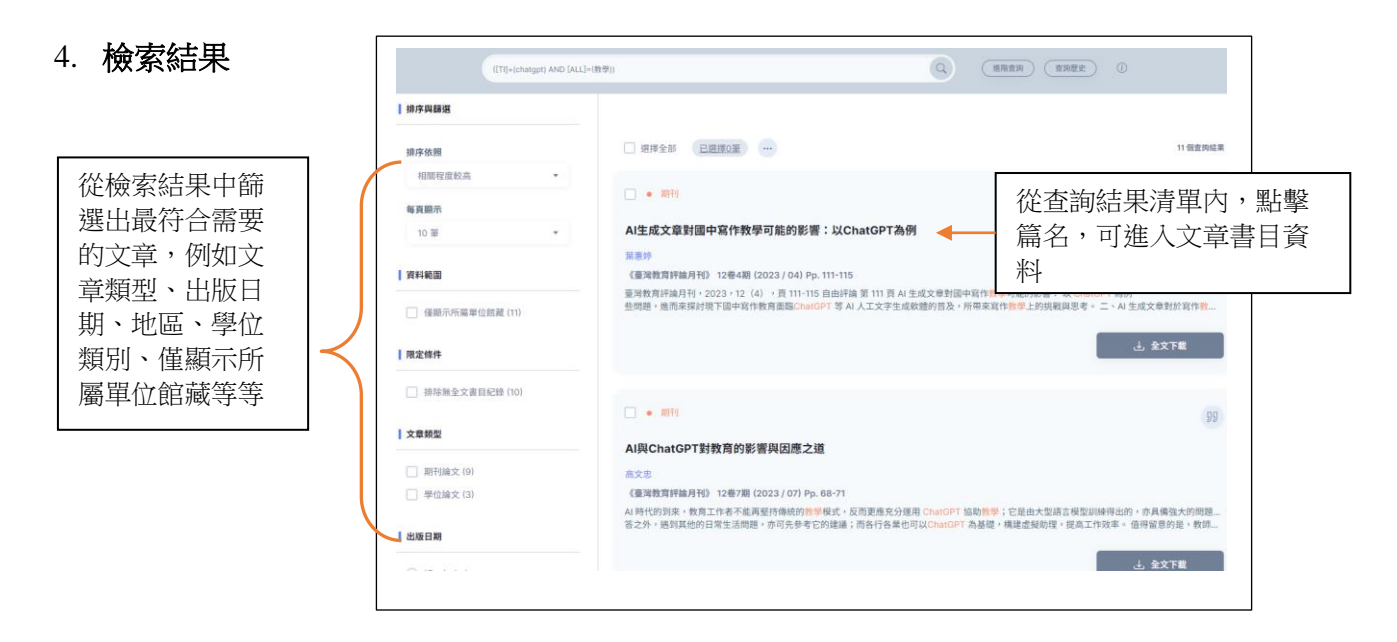

1 選取檢索欄,例如文音篇名、關

# 5. 瀏覽全文

點選「全文下載」便可下載 PDF

若文章尚未取得作者授權, airiti Library 將無法提供全文下載服務。

|                                                                                                    |                                   | ······································                                                                                                    |
|----------------------------------------------------------------------------------------------------|-----------------------------------|----------------------------------------------------------------------------------------------------|
|                                                                                                    | ]                                 | A1 英 ChatGPT 對教育的影響共況間之道<br>A22<br>E1EMPRA15年455年4月5日2日<br>ー・###                                                                                                    |
| ● 新聞                                                                                                    |                                   | In electronic services and a service service and a service services. A service service and a service service servic    |
| AI工成大平封國平為下於子可能的影響,从GlatGF1 简例                                                                                                    |                                   | E.W. A. AT LEUK BIA T- BEAL SCHEMBER 20: One Generative Processed<br>Transforms, Canter J. 2018;107:127 (2018);108:11 - 10. A URBAR BOTOLET ID<br>BIRD (2) (2018);109:109:109:109:109:109:109:109:109:109:                                                                                                    |
| 業高作<br>(憲規教算件法符手) 12巻4期 (202304) Fp. 111-115                                                                                                    | AI生成文章對國中寫作教學可能<br>的影響:以ChatGPT為例 | Contra de la casa contra de una contra de la contra de la |
|                                                                                                    | D)》音· <b>以ChatCP</b> T 搞肉         | AI BYORRAN                                                                                                    |
| 30 3/m                                                                                                    | 確定                                | Country of your review of the production of the product of the product of the pro |
| 內文音錄命中                                                                                                    | Etr 246                           | (品質が空気)「不得着」・ライ、(品質的)(小利用)(小利用)(品質)(二、(品質)(二、(品質))<br>用用)(二、(用用)(二、(用用)(二、(用用)(二、(用用)(二、(用用)(二、(用用)(二、(用用)(二、(用用)(二、(用用)(二、(用用)(二、(用用)(二、(用用)(二、(用用)(二)(二、(用用)(二)(二)(二)(二)(二)(二)(二)(二)(二)(二)(二)(二)(二)                                                                                                    |
|                                                                                                    | 4X /PI                            |                                                                                                    |
| • 臺湾教育評論月刊,2023,12(4),頁 111-115 自由評論 第 111 頁 AI 生成文章對國中寫作教學可能的影響: 以 ChatGPT 為例                                                                                                    |                                   | 22/2010/100/11 (* 222) - 12 (1) - 37 (6-7)                                                                                                    |
| <ul> <li>         ·</li></ul>                                                                                                    |                                   | an the strain strain and the strain strain s |
| · 备用提测技巧,讓 CharlGPT 能夠 AI 生成出一篇合格的寫作測驗內容,但這對於圖中單的圖文教師在會考寫作測驗的 <mark>教學</mark> 上又會帶來<br>開影影響 21 不過是按照 - () 其在 <del>如原</del>                                                                                                    |                                   | 4.4.目前的面積的「可能的に見た」前、「原語的目的」<br>面前、可能可能的。在影响的自己的主要。<br>有部的的问题」。在影响的自己的主要。和部時的<br>考虑可能到:「你是希知能能不知道」の「<br>」。<br>Gamer Status」となった。「非常的か」                                                                                                    |
| CONTRACTOR OF THE AND TRACTOR AND TRACTOR AND T |                                   | READY-ARE FORCE ###                                                                                                    |

- 6. 下載書目資料
- 1. 在檢索結果頁面上,在口中勾選您有興趣的文章,
- 2. 然後按 🕕 ,
- 3. 然後再按引用 59,
- 4. 選取需要的格式匯出便可。

|   | 2     3       運揮全部     已選擇3筆                                                     | ۹                                                                                       |
|---|----------------------------------------------------------------------------------|-----------------------------------------------------------------------------------------|
| 1 | ● 期刊                                                                             | 55 引用 ×                                                                                 |
|   | AI生成文章對國中寫作教學可能的影響:以ChatGPT為例                                                    | ■ <b>■出至Endnote</b> 選擇匯出至 RefWorks 或                                                    |
|   | 葉恵婷<br>《臺灣教育評論月刊》 12卷4期 (2023 / 04) Pp. 111-115                                  | I 爾出至Refworks                                                                           |
|   | 臺灣教育評論月刊,2023,12(4),頁111-115自由評論第111頁AI生<br>些問題,進而來探討現下國中寫作教育面臨ChatGPT等AI人工文字生成軟 | ► T 載 ARIS Bib TeX 檔                                                                    |
|   |                                                                                  | ↓ 下载為BibTeX                                                                             |
|   |                                                                                  | ■ 引用條目<br>選擇引用條目格式, e.g.<br>APA                                                         |
|   |                                                                                  | 童恒新、吴昆家(2023)。ChatGPT旅 711 71<br>理,17(2),17-21。https://doi-ory.ezproxy.edubk.bk/10.6530 |
|   | ✓ ● 期刊                                                                           | (YYN.202307.17(2).0003 (す文史 (2022) ▲ AIBChatCHT計教育的影響問田庸う論。宣導教育經過                       |
|   | AI與ChatGPT對教育的影響與因應之道                                                            | APA7 L 複製                                                                               |
|   | 高文忠                                                                              |                                                                                         |
|   | 《臺灣教育評論月刊》 12卷7期 (2023 / 07) Pp. 68-71                                           |                                                                                         |
|   | AI 時代的到來,教育工作者不能再堅持傳統的教學模式,反而更應充分運用<br>答之外,遇到其他的日常生活問題,亦可先參考它的建議;而各行各業也可         |                                                                                         |

## 7. 其他功能

### 7a.個人化服務

註冊個人會員後,您即可開始利用 airitiLibrary 個人化服務,管理個人資料及使用紀錄。請以 EdUHK 電郵地址登記。

| 🕒 airiti Library |        |
|------------------|--------|
|                  |        |
|                  | 登入個人會員 |
| 帳號               |        |
| 輸入email或ID       |        |
|                  |        |
|                  | 下一步 >  |
| 忘記帳號密碼?          |        |
| 註冊新帳號            |        |

在已登入個人會員帳號狀態下,檢索歷史、期刊追蹤、下載的文章才會被記錄進本頁面。

#### 7b.瀏覽

在主頁下方的「出版品瀏覽」選擇瀏覽期刊或學位論文,再按分類進行瀏覽。

「期刊」:可按學科分類、期刊指標或國家/地區篩選瀏覽條件 「學位論文」:則可以授予單位或學科分類篩選瀏覽條件 「會議論文集」:並沒有訂購,只可瀏覽免費(Open Access)內容 「電子書」:會轉至華藝電子書庫網站

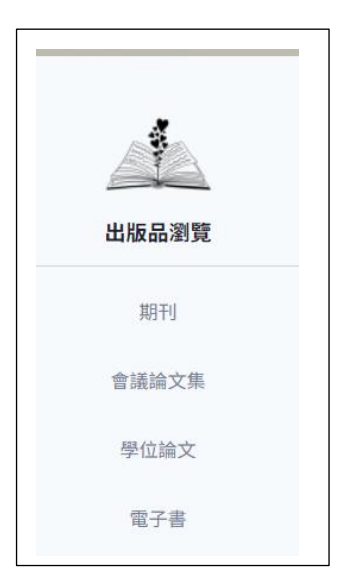